### **Guideline #6: Stock Management**

### Contents

| Divite Declarship Devictorian Llarge Devic                                                                   | 2          |
|----------------------------------------------------------------------------------------------------|------------|
| Digital Dealership Registration Home Page                                                                    | . 3        |
| What's New?                                                                                                  | . 4        |
| Issuing Permits and Licence Plates                                                                           | . 4        |
| Controlled Stock Inventory Ledger                                                                            | . 5        |
| Stock Management Dashboard                                                                                   | . 6        |
| A. View all available stock<br>A.1: Available stock page                                                     | . 7<br>. 8 |
| B. View consumed stock<br>B.1: Consumed stock page                                                           | . 9<br>10  |
| C. Order stock<br>C.1: Order stock                                                                           | 11<br>12   |
| C.2: Order review                                                                                            | 13         |
| C.3: Order summary                                                                                           | 14         |
| C.4: Receiving permits and licence plates                                                                    | 15         |
| C.5: View order history                                                                                      | 16         |
| C.6: Order details                                                                                           | 18         |
| C.7: Ordering Purolator Express Packs (Puro-packs) or Bills of Lading                                        | 19         |
| D. Report stock issues<br>Scenario 1: Defective stock (void due to manufacturing defects)                    | 20<br>20   |
| Controlled Stock Issues Form                                                                                 | 24         |
| Scenario 2: Spoiled stock<br>Spoiled stock scenario 2A: Damaged stock:                                       | 26<br>26   |
| Spoiled stock scenario 2B: Backed out permits (to be cancelled):                                             | 26         |
| Spoiled stock scenario 2C: Permits spoiled during a vehicle registration transactio (reissue):               | n<br>26    |
| Scenario 3: Missing stock                                                                                    | 27<br>28   |
| Error when trying to issue controlled stock you have in hand                                                 | 28         |
| Controlled stock was never issued, but in DDR its status is "Issued", thereby cann be used for a transaction | ot<br>28   |
| E. View order history<br>Stock notifications                                                                 | 29<br>30   |

| 3.1: Skipped stock      | 31 |
|-------------------------|----|
| Stock disposition codes | 34 |

### **Digital Dealership Registration Home Page**

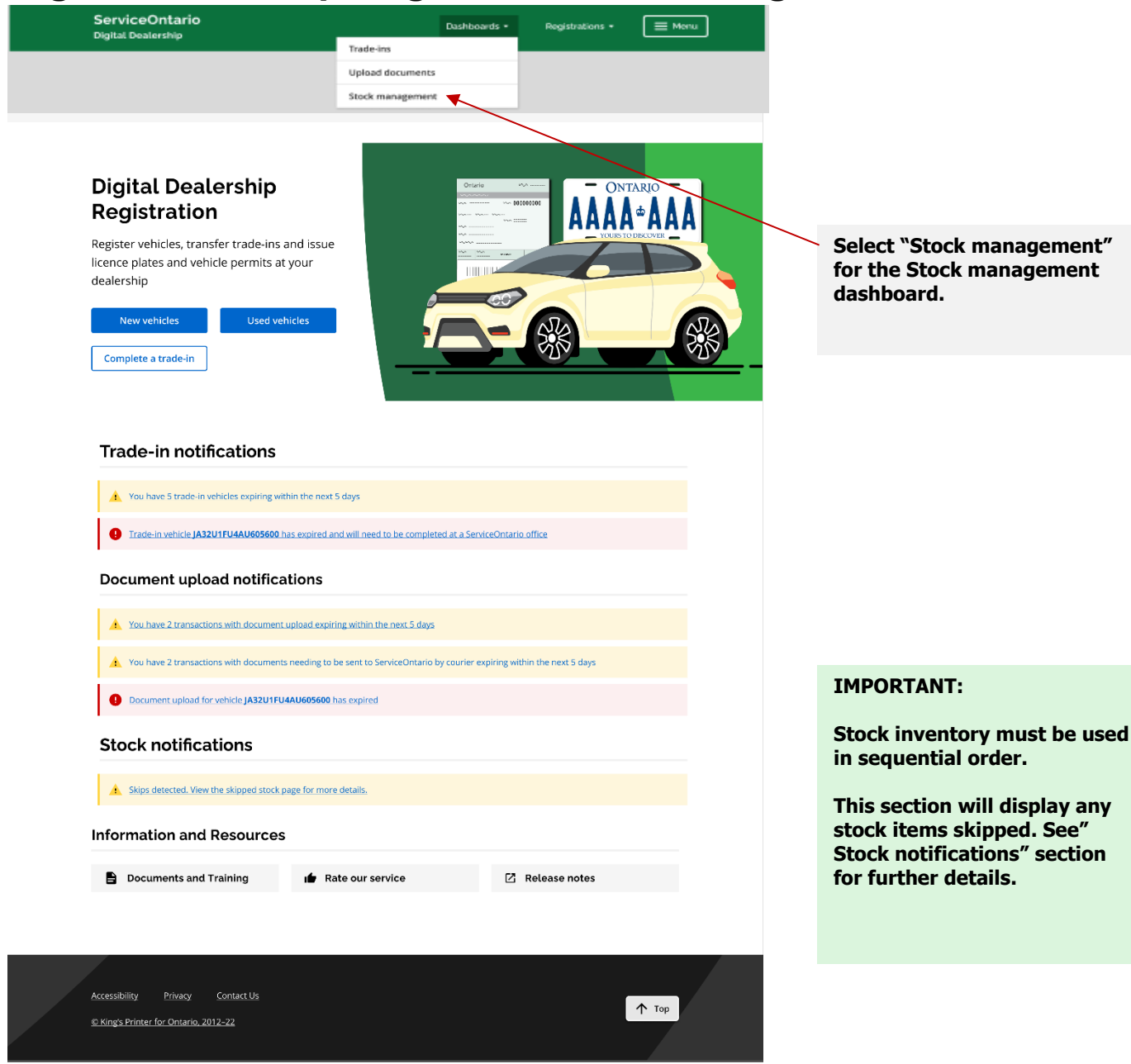

### What's New?

- A new dashboard to manage everything related to stock: Availability, monitoring, ordering, and Reporting stock issues.
- Dealers can now conveniently review their consumed stock (stock usage) history and report any stock issues directly within DDR. You will no longer receive the weekly stock usage summary (SUS) report.
- To maintain your records, you may choose to keep a copy of the Controlled Stock Inventory Ledger for recording any reported issues.
- The Controlled Stock Return slip has now been replaced with the Controlled Stock Issues form. When the stock issues are submitted, the Controlled Stock Issues form is pre-filled and then must be printed and signed to be sent back with affected stock.

### **Issuing Permits and Licence Plates**

Every time you issue a permit or licence plate:

- 1. Check the sequencing to identify if any items are missing or have been skipped.
- 2. Issue stock in sequential order.
- 3. Note the stock item(s) issued on the Controlled Stock Inventory Ledger (downloadable from the DDR application).
  - Stock Type Codes:
    - PSVN Passenger Plates (English)
    - PSVF Passenger Plates (French)
    - PCSV Commercial Plates (English)
    - PCSF Commercial Plates (French)
    - PEVE EV Green Vehicle Plates (English)
    - PEVF EV Green Vehicle Plates (French)
    - MPER Vehicle Permits
    - H004 Personal Use Only Sticker (PUO)
    - H521 Special Handling Envelopes

### **Controlled Stock Inventory Ledger**

| Controlled Sto<br>Please ensure       | ck Inventor                         | y Ledger            | legible. Ke | eep a copy in y | our Stock                           |
|---------------------------------------|-------------------------------------|---------------------|-------------|-----------------|-------------------------------------|
| Dealer<br>and<br>Dealer #             |                                     | Location            |             |                 |                                     |
| Stock Type<br>Code and<br>Description | Controlle<br>Number a<br>Dispositio | d Stock<br>nd<br>on | Busin       | ess Date        | Notes                               |
| MPER Permit                           | Permit # 1<br>Cancelled             | 234567              | Decen       | nber 10, 2021   | Cancelled due to<br>Hotline Backout |
|                                       |                                     |                     |             |                 |                                     |
|                                       |                                     |                     |             |                 |                                     |
|                                       |                                     |                     |             |                 |                                     |
|                                       |                                     |                     |             |                 |                                     |
|                                       |                                     |                     |             |                 |                                     |
|                                       |                                     |                     |             |                 |                                     |
|                                       |                                     |                     |             |                 |                                     |
|                                       |                                     |                     |             |                 |                                     |
|                                       |                                     |                     |             |                 |                                     |
|                                       |                                     |                     |             |                 |                                     |
|                                       |                                     |                     |             |                 |                                     |
|                                       |                                     |                     |             |                 |                                     |
|                                       |                                     |                     |             |                 |                                     |

### **Stock Management Dashboard**

| Ontario 🕅                             |                                 |                    |                   |             |  |
|---------------------------------------|---------------------------------|--------------------|-------------------|-------------|--|
| ServiceOntario<br>Digital Dealership  |                                 | Dashboards 🗸       | Registrations -   | E Menu      |  |
|                                       | Dealership: ABC Dealership Ltd. | Dealership number: | 1234567   ID: GOO | Operator: 1 |  |
| Operator name: John Doe               |                                 |                    |                   |             |  |
| Stock management                      |                                 |                    |                   |             |  |
| Dashboard                             |                                 |                    |                   |             |  |
|                                       |                                 |                    |                   |             |  |
| Available stock                       |                                 |                    | View all availa   | ble stock   |  |
| 45 Passenger plates                   | 30 English 15 French            |                    | Α                 |             |  |
| Green passenger plates                | 15 English 2 French             |                    |                   |             |  |
| 50 Permits                            |                                 |                    |                   |             |  |
| Stock consumed within the last 60 day | s                               |                    | View consum       | ed stock    |  |
| 45 Passenger plates                   | 30 English 15 French            |                    | В                 |             |  |
| Green passenger plates                | 15 English 2 French             |                    |                   |             |  |
| 50 Permits                            |                                 |                    |                   |             |  |
| Order stock Report a stock            | issue View order history        |                    |                   |             |  |
| C D                                   | E                               |                    |                   |             |  |
| Accessibility Privacy Contact Us 🖸    |                                 |                    |                   | ↑ Top       |  |
| © King's Printer for Ontario, 2012-22 |                                 |                    |                   | .1. 100     |  |

Click on the tabs below to view the following:

- A: View available stock
- **B: View consumed stock**
- C: Order stock
- D: Report stock issues
- E: View order history

### A. View all available stock

**IMPORTANT**: Please verify and match up the contents on your packing slip with stock items shown as available on your dashboard. If you notice discrepancies, please report issues to <u>DealershipOrders@ontario.ca</u> and copy your Issuing Office Administrator (IOA).

| Ontario 😵                                 |                                 |                  |                        |             |                                         |                          |
|-------------------------------------------|---------------------------------|------------------|------------------------|-------------|-----------------------------------------|--------------------------|
| ServiceOntario<br>Digital Dealership      |                                 | Dashboards 👻     | Registrations -        | 🔳 Menu      |                                         |                          |
|                                           | Dealership: ABC Dealership Ltd. | Dealership numbe | r: 1234567   ID: GOO   | Operator: 1 |                                         |                          |
| Operator name: John Doe                   |                                 |                  |                        |             |                                         |                          |
| Stock managemer<br>Dashboard              | t                               |                  |                        |             | Click on th<br>see the "A<br>stock page | ne link<br>vailat<br>e″. |
| Available stock                           |                                 |                  | <u>View all availa</u> | able stock  |                                         |                          |
| 45 Passenger plates                       | 30 English 15 French            |                  |                        |             |                                         |                          |
| <b>BINN 001 17</b> Green passenger plates | 15 English 2 French             |                  |                        |             |                                         |                          |
| 50 Permits                                |                                 |                  |                        |             |                                         |                          |
| Stock consumed within the last 60         | lays                            |                  | <u>View consur</u>     | ned stock   |                                         |                          |
| 45 Passenger plates                       | 30 English 15 French            |                  |                        |             |                                         |                          |
| Green passenger plates                    | 15 English 2 French             |                  |                        |             |                                         |                          |
| 50 Permits                                |                                 |                  |                        |             |                                         |                          |
| Order stock Report a st                   | ck issue View order histo       | ry               |                        |             |                                         |                          |
|                                           |                                 |                  |                        |             |                                         |                          |

### A.1: Available stock page

| Ontario 😵                                      |                                                              |                                    |                                                                                                 |
|------------------------------------------------|--------------------------------------------------------------|------------------------------------|-------------------------------------------------------------------------------------------------|
| ServiceOntario<br>Digital Dealership           | Dashboards 🕶                                                 | Registrations - 📃 Menu             |                                                                                                 |
| Deale                                          | ership: ABC Dealership Ltd.   Dealership numbe               | r: 1234567   ID: GOO   Operator: 1 |                                                                                                 |
| < Back                                         |                                                              |                                    |                                                                                                 |
| Operator name: John Doe                        |                                                              |                                    |                                                                                                 |
| Stock management<br>Available stock            |                                                              |                                    | Select the "Licence plates<br>or Vehicle permits" tab to                                        |
| All available controlled stock items in your i | nventory.                                                    |                                    | display the desired list of items.                                                              |
| 40 English plates                              | <b>45</b> Green passenger plates<br><b>30</b> English plates | 110 Permits                        |                                                                                                 |
| 27 French plates                               | 15 French plates                                             |                                    | Type in Search field to                                                                         |
| Licence plates Vehicle permits                 |                                                              |                                    | search Stock type, Stock<br>code, and Stock numbers.                                            |
| Show 10 - entries                              | Search                                                       | Q                                  |                                                                                                 |
| Licence plates                                 |                                                              |                                    |                                                                                                 |
| Stock type                                     | Stock code $\frac{A}{V}$                                     | Stock number(s) 🛓                  |                                                                                                 |
| Green passenger plate (EN)                     | PEVE                                                         | CAAH419 to CAAH423                 |                                                                                                 |
| Green passenger plate (FR)                     | PEVF                                                         | CAAH501 to CAAH507                 | Type specific licence plate                                                                     |
| Green passenger plate (FR)                     | PEVF                                                         | CAAL999                            | or vehicle permit if out of                                                                     |
| Passenger plate (EN)                           | PSVN                                                         | CAAL001 to CAAL999                 | items will be displayed                                                                         |
| Passenger plate (FR)                           | PSVF                                                         | CAAH500                            | Columns can be sorted by                                                                        |
| Showing 1 to 10 of 5 items                     |                                                              |                                    | Stock type, Stock code,<br>and Stock number(s) by                                               |
| Report stock issue                             |                                                              |                                    | pressing the up and down<br>arrows beside each header<br>for ascending and<br>descending order. |
| Accessibility Brings Contactus                 |                                                              |                                    | uescending order.                                                                               |
| © King's Printer for Ontario, 2012-22          |                                                              | ↑ Тор                              |                                                                                                 |
|                                                |                                                              |                                    |                                                                                                 |

### **B. View consumed stock**

| Ontario 😵                             |                                 |                   |                   |             |                                                 |
|---------------------------------------|---------------------------------|-------------------|-------------------|-------------|-------------------------------------------------|
| ServiceOntario<br>Digital Dealership  |                                 | Dashboards 🕶      | Registrations +   | E Menu      |                                                 |
|                                       | Dealership: ABC Dealership Ltd. | Dealership number | 1234567   ID: GOO | Operator: 1 |                                                 |
| <b>Operator name:</b> John Doe        |                                 |                   |                   |             |                                                 |
| Stock managemen                       | t                               |                   |                   |             |                                                 |
| Dashboard                             |                                 |                   |                   |             |                                                 |
|                                       |                                 |                   |                   |             |                                                 |
| Available stock                       |                                 |                   | View all availa   | ble stock   |                                                 |
| 45 Passenger plates                   | 30 English 15 French            |                   |                   |             |                                                 |
| <b>17</b> Green passenger plates      | 15 English 2 French             |                   |                   |             | Click on the link to display the "View consumed |
| 50 Permits                            |                                 |                   |                   |             | stock" screen.                                  |
|                                       |                                 |                   |                   |             |                                                 |
| Stock consumed within the last 60 c   | ays                             |                   | View consum       | ned stock   |                                                 |
| 45 Passenger plates                   | 30 English 15 French            |                   |                   |             |                                                 |
| <b>17</b> Green passenger plates      | 15 English 2 French             |                   |                   |             |                                                 |
| 50 Permits                            |                                 |                   |                   |             |                                                 |
| Order stock Report a sto              | ck issue View order histor      | y                 |                   |             |                                                 |
|                                       |                                 |                   |                   |             |                                                 |
| Aurorite Discourse de la consta 172   |                                 |                   |                   |             |                                                 |
| © King's Printer for Ontario, 2012-22 |                                 |                   |                   | ↑ Тор       |                                                 |
|                                       |                                 |                   |                   |             |                                                 |

#### **B.1: Consumed stock page**

#### **IMPORTANT:**

This section will display any stock

items used by your dealership office in the last 60 days. Ontario 😵 Note: Consumed stock are stock that are ServiceOntario Dashboards • Registrations • 🗮 Menu Digital Dealership not available to be issued. Dealership: ABC Dealership Ltd. | Dealership number: 1234567 | ID: GOO | Operator: 1 < Back Toggle between tabs to view consumed licence plates and Operator name: John Doe vehicle permits lists. Stock management Consumed stock All used stock items in your inventory in the last 2 months. Type in search field to search 67 Passenger plates 61111 45 Green passenger plates 110 Permits Stock type, Stock code, and Stock 40 English plates English plates numbers. 27 French plates 15 French plates Licence plates Vehicle permits Show 10 - entries Search 9 Licence plates Consumed stock status that can Stock type 4 Stock code Stock number(s) 🕴 Date consumed Status be displayed includes: Passenger plate (EN) PSVN CAAL001 to CAAL999 October 17th, 2022 Issued Defective • Issued Green passenger plate (EN) PEVE CAAH419 to CAAH423 October 16th, 2022 . Issued Missing . Passenger plate (EN) PSVN CAAH500 October 16th, 2022 Issued Spoiled . Passenger plate (EN) PSVN CAAH501 to CAAH507 October 16th, 2022 Issued Stolen . Green passenger plate (FR) PEVF CAAL999 October 11th, 2022 Spoiled Green passenger plate (EN) CAAH419 to CAAH498 October 11th, 2022 PEVE Issued Passenger plate (EN) CAAH508 October 9th, 2022 PSVN Missing Passenger plate (EN) PSVN CAAH509 to CAAH530 October 9th, 2022 Issued Green passenger plate (FR) PEVF CAAL999 October 1st, 2022 Defective Passenger plate (EN) PSVN CAAH530 to CAAH538 September 29th, 2022 Stolen Showing 1 to 10 of 200 items Previous 1 2 3 4 5 6 Next Spoiled stock A stock item that has a status of spoiled could mean The license plate/permit is reported as damaged
 The permit was spoiled during a transaction (re-issued)
 The permit was cancelled due to a backout Click "Report stock issue" if any of your stock items had an issue. Accessibility Privacy Contact us ↑ Тор

### C. Order stock

| Ontario 😵                                 |                                 |                         |                            |                            |                                            |                          |
|-------------------------------------------|---------------------------------|-------------------------|----------------------------|----------------------------|--------------------------------------------|--------------------------|
| ServiceOntario<br>Digital Dealership      |                                 | Dashboards <del>-</del> | Registrations <del>-</del> | E Menu                     | ]                                          |                          |
|                                           | Dealership: ABC Dealership Ltd. | Dealership number       | : 1234567   ID: GO         | 0   Operator: 1            |                                            |                          |
| Operator name: John Doe                   |                                 |                         |                            |                            |                                            |                          |
| Stock management                          | t                               |                         |                            | You can<br>Available       | view<br>e stock here.                      |                          |
| Dashboard                                 |                                 |                         |                            |                            |                                            |                          |
|                                           |                                 |                         |                            |                            |                                            |                          |
| Available stock                           |                                 |                         | View all avail             | able stock                 |                                            |                          |
| 45 Passenger plates                       | 30 English 15 French            |                         |                            |                            |                                            |                          |
| Green passenger plates                    | 15 English 2 French             |                         |                            |                            |                                            |                          |
| 50 Permits                                |                                 |                         |                            | Consu<br>that h<br>last tv | med stock is<br>as been used<br>vo months. | shown here<br>within the |
|                                           | 1                               |                         |                            |                            |                                            |                          |
| Stock consumed within the last 60 da      | iys                             |                         | View consu                 | med stock                  |                                            |                          |
| 45 Passenger plates                       | 30 English 15 French            |                         |                            |                            |                                            |                          |
| <b>17</b> Green passenger plates          | 15 English 2 French             |                         | Select "(<br>digitally     | Order sto<br>set up ar     | ck" to<br>n order.                         |                          |
| 50 Permits                                |                                 |                         |                            |                            |                                            |                          |
| Order stock Report a stoc                 | k issue View order history      | !                       |                            |                            |                                            |                          |
|                                           |                                 |                         |                            |                            |                                            |                          |
| Accessibility <u>Privacy Contact Us</u> D |                                 |                         |                            | ↑ Тор                      |                                            |                          |

### C.1: Order stock

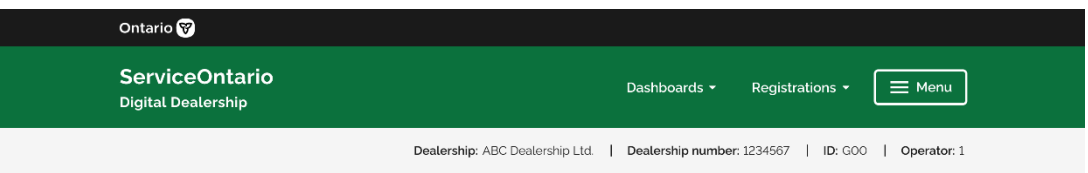

< Back

Step 1 of 3

🛧 Тор

#### **IMPORTANT:**

Operator name: John Doe

#### Stock management

Contact us

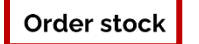

Choose the quantity your dealership requires for this order.

If the quantity on hand exceeds the allowed amount, you will not be able to order that stock item.

| Passenger plates [EN]<br>PSVN                                                                      | 25                                                                                                    | 100 -                                                                                                    |
|----------------------------------------------------------------------------------------------------|----------------------------------------------------------------------------------------------------|----------------------------------------------------------------------------------------------------|
| Passenger plates [FR]<br>PSVF                                                                      | 25                                                                                                    | 0 -                                                                                                    |
| Vehicle permits<br>MPER                                                                            | 500                                                                                                    | Limit reached                                                                                                    |
| Green passenger plates [EN]<br>PEVE                                                                | 10                                                                                                    | 25 🗸                                                                                                    |
| Green passenger plates [FR]<br>PEVF                                                                | 3                                                                                                    | 0 -                                                                                                    |
| Special handling envelope                                                                          |                                                                                                    | 5<br>[ 10<br>15                                                                                                    |
| order Puro-packs or Waybills?                                                                      |                                                                                                    |                                                                                                    |
| uro-packs or wayons download the Puro-pack<br>d form with your weekly Puro-pack submission<br>233. | or call the Kingston Mailroom at                                                                                                    |                                                                                                    |
|                                                                                                    |                                                                                                    |                                                                                                    |
|                                                                                                    | Passenger plates [EN]         PSVN         Passenger plates [FR]         PSVF         Vehicle permits         MPER         Green passenger plates [EN]         PEVE         Green passenger plates [EN]         PEVF         Special handling envelope         order Puro-packs or Waybills?         puro-packs or waybills download the Puro-pack domnload the Puro-pack solomal solomal solom | Passenger plates [EN]       25         Passenger plates [FR]       25         Vehicle permits       500         MPER       10         Green passenger plates [EN]       10         Green passenger plates [FR]       3         Special handling envelope       10         order Puro-packs or Waybills?       10         more passenger plates [FR]       3 |

The quantity fulfilled will consider the quantity on hand at your dealership. At the time of ordering your stock a "Limit reached" message will display under Quantity required when maximum permitted quantity is on hand. Once you reach this amount, the system will no longer allow you to request more items.

Vehicle permits Limit:500

Licence plates limits: English — 100 French — 50

If you require plates and permits greater than what is permitted, please email <u>DealershipOrders@ontario.ca</u> and copy <u>DealershipOffice@ontario.ca</u>

# Select the quantity of stock required by choosing from the dropdown.

Click "Next" to proceed forward.

Accessibility

Privacy

#### C.2: Order review

| Ontario 🕅                                   |                                     |                  |                      |             |                      |                                            |                     |
|---------------------------------------------|-------------------------------------|------------------|----------------------|-------------|----------------------|--------------------------------------------|---------------------|
| ServiceOntario<br>Digital Dealership        |                                     | Dashboards 🕶     | Registrations +      | E Menu      |                      |                                            |                     |
|                                             | Dealership: ABC Dealership Ltd.     | Dealership numbe | r: 1234567   ID: GOO | Operator: 1 |                      |                                            |                     |
| < Back                                      |                                     |                  |                      | Step 2 of 3 |                      |                                            |                     |
| Operator name: John Doe                     |                                     |                  |                      |             |                      |                                            |                     |
| Stock manager                               | ment                                |                  |                      |             |                      |                                            |                     |
| Order review<br>Review the order summary, i | f the information is correct submit | t the order.     |                      |             | Revi<br>item<br>accu | ew and ensure<br>" and "Quantity<br>irate. | the "Stock<br>/" is |
| Order summary                               |                                     |                  |                      |             | Sele<br>char         | ct "Back to edit<br>nge the request        | order" to           |
| Stock item                                  |                                     |                  |                      | Quantity    | Click                | c on "Submit" to                           | o proceed           |
| Passenger plates [EN]<br>PSVN               |                                     |                  |                      | 200         | to th                | ie next step.                              |                     |
| Vehicle permits [EN]<br>MPER                |                                     |                  |                      | 500         |                      |                                            |                     |
| Green passenger plates [EN]<br>PEVE         |                                     |                  |                      | 50          |                      |                                            |                     |
| Submit order Back to                        | edit order                          |                  |                      |             |                      |                                            |                     |
| Accessibility Privacy Contact               | <sub>CUS</sub> 23                   |                  |                      | ↑ Тор       |                      |                                            |                     |

#### C.3: Order summary

| Ontario 😵                                                                                                    |                                                                                                    |
|----------------------------------------------------------------------------------------------------|----------------------------------------------------------------------------------------------------|
| ServiceOntario Dashboards - Registrations                                                                                                    | - E Menu                                                                                                    |
| Dealership: ABC Dealership Ltd.   Dealership number: 1234567   ID:                                                                                                    | G00   Operator: 1                                                                                                    |
|                                                                                                    | Stor 2 of 2                                                                                                    |
|                                                                                                    | IMPORTANT:                                                                                                    |
| Operator name: John Doe                                                                                                    | After submitting your order it may                                                                                   |
| Stock management                                                                                                    | take up to 30 minutes to reflect on<br>your order history as your stock order                                        |
|                                                                                                    |                                                                                                    |
| Your order has been submitted for review. Order quantities might be adjusted by Client Services Office based on your stock capacity or what is available. You may receive an email if your order is adjusted.                                                                                                    | Your order may be adjusted due to<br>stock capacity. Once the order is<br>shipped, you will be notified by<br>email. |
|                                                                                                    |                                                                                                    |
| Transaction information Transaction date and time 19-Sep-2022 9:47:23 EDT AM Transaction reference number 100007952118 Office address 34 Alphabet road, Pickering ON                                                                                                    | Ensure you have the "Transaction reference number" on hand for any future support.                                   |
| Office operator number G00-1<br>Order summary                                                                                                    | If you require any changes to be<br>made to the order, email CSO on<br><u>DealershipOrders@ontario.ca</u>            |
| Stock item                                                                                                    |                                                                                                    |
| Passenger plates [EN]<br>PSVN                                                                                                    | 200                                                                                                    |
| Vehicle permits [EN]<br>MPER                                                                                                    | 500                                                                                                    |
| Green passenger plates [EN]<br>PEVE                                                                                                    | Retain a copy for your records<br>and for reference should you                                                       |
| Print order summary                                                                                                    | require support when<br>contacting the Client Services<br>Office (CSO). The order                                    |
| view / principle and a second second s | summary may be printed or<br>saved as a digital copy.                                                                |
| Next                                                                                                    | Select "Next" for to proceed forward.                                                                                |
| Accessibility Privacy Contact us C<br>© King's Printer for Ontario, 2012–22                                                                                                    | ↑ Тор                                                                                                    |
|                                                                                                    |                                                                                                    |

| Ontario 😵             |                                                                                                    |                                                  |                         |                             |
|-----------------------|----------------------------------------------------------------------------------------------------|--------------------------------------------------|-------------------------|-----------------------------|
| Service<br>Digital De | eOntario<br><sup>alership</sup>                                                                           |                                                  | Dashboards -            | Registrations - 📃 Men       |
|                       |                                                                                                    | Dealership: ABC Dealership Lto                   | d.   Dealership number: | 1234567   ID: GOO   Operato |
| Operator na           | a <b>me:</b> John Doe                                                                                     |                                                  |                         |                             |
| Ctool                 |                                                                                                    | +                                                |                         |                             |
| Stoc                  | k managemen                                                                                               | L                                                |                         |                             |
|                       | our order submission is                                                                                   | now complete.                                    |                         |                             |
|                       | our order submission is<br>'hat would you like to do next<br>ome Register a new vehicle                   | a now complete.<br>t?<br>Register a used vehicle | Complete a trade-in     | Upload document(s)          |
|                       | our order submission is<br>/hat would you like to do next<br>ome Register a new vehicle<br>ock management | a now complete.<br>t?<br>Register a used vehicle | Complete a trade-in     | Upload document(s)          |

#### C.4: Receiving permits and licence plates

**IMPORTANT:** Please verify and match up the contents on your packing slip with stock items shown as available on your dashboard. If you notice discrepancies, please report issues to <u>DealershipOrders@ontario.ca.</u>

- Review your stock orders and compare them against the packing slip. The Client Services Office will assume that all stock has been received and accounted for unless they are contacted and advised otherwise.
- When you receive licence plates and/or permits, organize them sequentially and keep them in a secure and locked location out of public/unauthorized operator's view and reach.
- Keep permits sealed in the packages until required. Once a package is opened, fully verify the stock series of permits.
- Keep boxes of plates sealed until stock is required. Upon opening a box, verify the plates against the quantity ordered. Ensure the plates are in sequential order, not defective and are a matching set.

**Note:** Plates with numbers 000,069,088,187,295,313,420,455,666,777,786 and 911 are not produced.

#### C.5: View order history

| Ontario 😵                            |                                       |                                      |                    |                                                                                     |
|--------------------------------------|---------------------------------------|--------------------------------------|--------------------|-------------------------------------------------------------------------------------|
| ServiceOntario<br>Digital Dealership |                                       | Dashboards • Ro                      | egistrations •     | Menu                                                                                |
|                                      | Dealership: ABC Deale                 | ership Ltd.   Dealership number: 123 | 4567   ID: GOO   O | MPORTANT:                                                                           |
| < Back                               |                                       |                                      |                    | Please keep in mind there are                                                       |
| Operator name: John Doe              |                                       |                                      |                    | orders. Your order will be shown<br>in up to three different lines                  |
| Stock man                            | agement                               |                                      |                    | (i.e., Permits, Plates and Special<br>handing envelopes).                           |
|                                      | the last 90 days                      |                                      |                    |                                                                                     |
| Plates, permits and s                | special handling envelopes are shi    | pped individually                    |                    |                                                                                     |
| from 3 different loca                | tions and may arrive at different t   | imes.                                |                    | Select any of the "Order ID"<br>items to see the details of that<br>specific order. |
| Show 10 - ent                        | ries                                  |                                      |                    |                                                                                     |
| Order history                        |                                       |                                      |                    |                                                                                     |
| Order ID 🛔                           | Package content                       | Order date 🛔                         | Status             | A<br>T                                                                              |
| CLP039                               | 50 Regular plates, 50 Green<br>plates | October 13th, 2022                   | Submitted          |                                                                                     |
| <u>CVP072</u>                        | Vehicle permits                       | October 13th, 2022                   | Shipped            |                                                                                     |
| <u>CVP089</u>                        | Regular plates                        | October 6th, 2022                    | Cancelled          |                                                                                     |
| CVP032                               | Special handling envelopes            | September 13th, 2022                 | Shipped            |                                                                                     |
| <u>CVP005</u>                        | Vehicle permits                       | July 6th, 2022                       | Shipped            |                                                                                     |
| Showing 1 to 10 of 2 item            | в                                     |                                      |                    |                                                                                     |
|                                      |                                       |                                      |                    |                                                                                     |
| Accessibility Privacy                | Contact us                            |                                      |                    |                                                                                     |
| © King's Printer for Ontario,        | 2012-22                               |                                      | 1                  | тор                                                                                 |

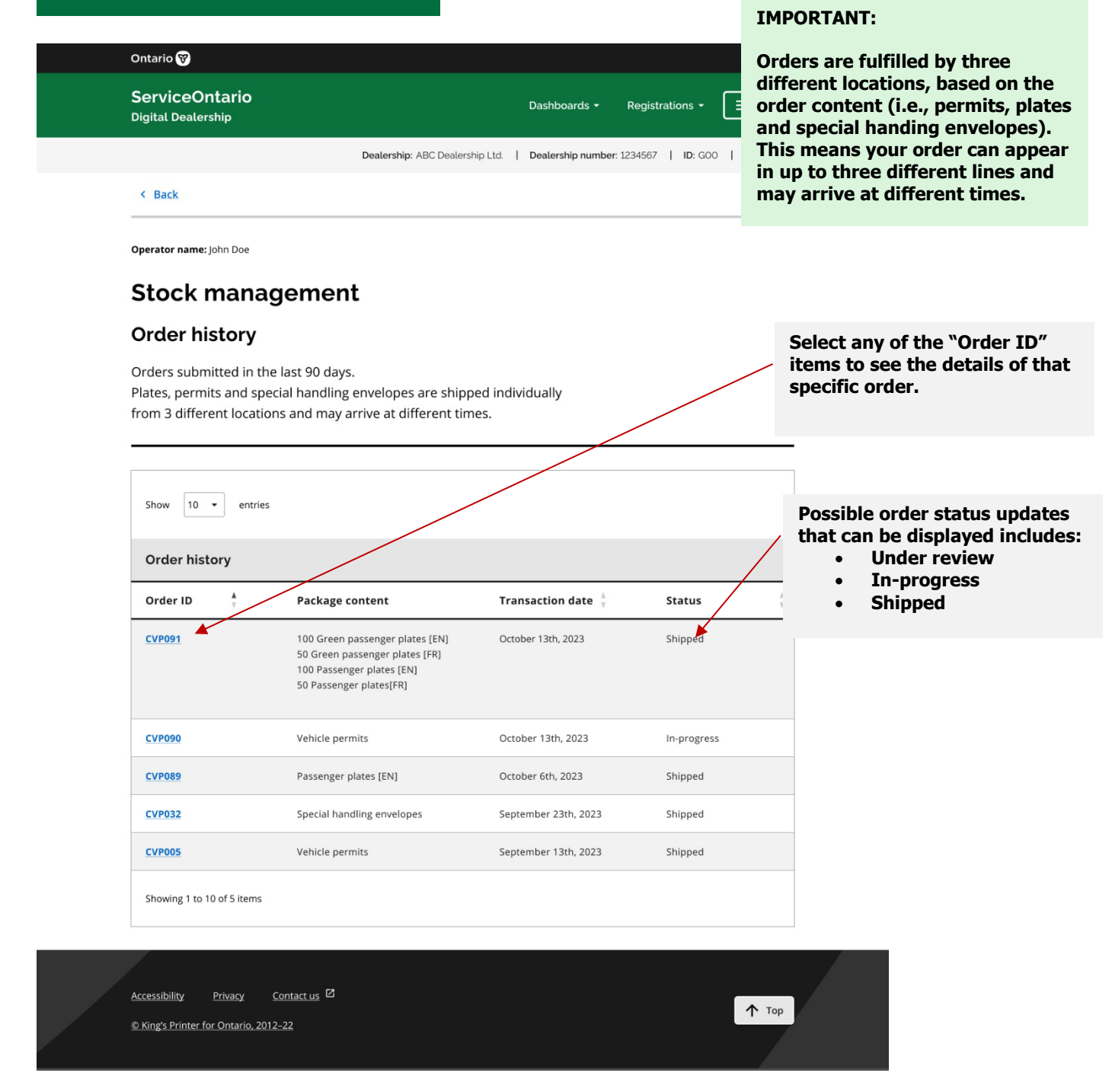

#### C.6: Order details

You can view the details of your order on this page, including the status of your order and the stock ordered for your records.

| Ontario 😵                                                                   |                                 |                         |                            |                                                          |                                                              |
|-----------------------------------------------------------------------------|---------------------------------|-------------------------|----------------------------|----------------------------------------------------------|--------------------------------------------------------------|
| ServiceOntario<br>Digital Dealership                                        |                                 | Dashboards <del>-</del> | Registrations <del>-</del> | E Menu                                                   |                                                              |
|                                                                             | Dealership: ABC Dealership Ltd. | Dealership number       | : 1234567   ID: GOO        | Operator: 1                                              |                                                              |
| < Back                                                                      |                                 |                         |                            |                                                          |                                                              |
| <b>Operator name:</b> John Doe                                              |                                 |                         |                            |                                                          |                                                              |
| Stock management                                                            | t                               |                         |                            |                                                          |                                                              |
| Order details                                                               |                                 |                         |                            |                                                          |                                                              |
| Order ID<br>CVP072                                                          | <b>Status</b><br>Order shippe   | ed                      |                            | You can vie<br>on this pag<br>status of ye<br>items orde | ew Order Details<br>le to check the<br>our order and<br>red. |
| <b>Order created</b><br>October 13th, 2022 at 7:59pm                        |                                 |                         |                            |                                                          |                                                              |
| Passenger plates [EN]<br>PSVN                                               |                                 |                         |                            | <b>100</b><br>Units                                      |                                                              |
| Green passenger plates [EN]<br>PEVE                                         |                                 |                         |                            | <b>100</b><br>Units                                      |                                                              |
| Accessibility Privacy Contact us 2<br>© King's Printer for Ontario, 2012-22 |                                 |                         |                            | ↑ Тор                                                    |                                                              |

# C.7: Ordering Purolator Express Packs (Puro-packs) or Bills of Lading

To order extra Puro-packs or pre-printed Bills of Lading, download the Puro-pack Stock Order form from the DDR application. Include the completed form with your submitted Puro-pack, or place orders by calling the Kingston Mailroom at 613-548-6233.

| ServiceOntar                                                                                                    | io         |  |  |  |  |
|----------------------------------------------------------------------------------------------------|------------|--|--|--|--|
| Digital Dealership Registration                                                                                                    |            |  |  |  |  |
| Purolator Express Pack Order Form                                                                                                    |            |  |  |  |  |
| <ul> <li>Instructions:</li> <li>Please place this order form in your Purolator Express Pack (Puro-pack) when shippin Print and Distribution</li> <li>Keep a copy of this order form for future requests</li> <li>For stock order issues or inquiries, contact the Print and Distribution Office at 613-548-6233</li> </ul> | ng to<br>3 |  |  |  |  |
| Office Information                                                                                                    |            |  |  |  |  |
| Date (mm/dd/yyyy):                                                                                                    |            |  |  |  |  |
| Request from Office #: Office Location:                                                                                                    |            |  |  |  |  |
| Order Information                                                                                                    |            |  |  |  |  |
| Puro-packs                                                                                                    |            |  |  |  |  |
|                                                                                                    |            |  |  |  |  |
|                                                                                                    |            |  |  |  |  |
| Bills of Lading (Waybills) For Courier Shipments                                                                                                    |            |  |  |  |  |
| 49 Place D'Armes, Kingston (FOR PURO-PACKS TO BE SENT IN WEEKLY)                                                                                                    |            |  |  |  |  |
| For Print and Distribution Office Use Only                                                                                                    |            |  |  |  |  |
| Completed By: Date Completed:                                                                                                    |            |  |  |  |  |

### **D. Report stock issues**

Reporting stock issues requires tracking spoiled, missing or defective stock and accounting for gaps in serial number sequences. See below for different scenarios of stock issues and steps to reconcile them.

#### Scenario 1: Defective stock (void due to manufacturing defects)

Defective stock includes stock that cannot be issued due to manufacturer's defects, e.g., peeling plates, illegible print on permits, misprinted permits, licence plates compressed during shipping, peeling licence plates, etc.

When you discover a stock is defective:

#### Step 1 - Report issue:

Navigate to the "Report a stock issue" page in DDR and follow these steps:

| · Duck                                                                                  |                   |                             |                      | Step 1 of 3 |                                                                |
|-----------------------------------------------------------------------------------------|-------------------|-----------------------------|----------------------|-------------|----------------------------------------------------------------|
| Operator name: John Doe                                                                 |                   |                             |                      |             |                                                                |
| Report a sto                                                                            | ck issue          |                             |                      |             |                                                                |
| Complete all form field<br>Up to 10 issues can be                                       | ubmitted per repo | rt. Only available stock ca | n be reported.       |             |                                                                |
| Select a stock issue                                                                    |                   |                             |                      |             |                                                                |
| Select                                                                                  | •                 |                             |                      |             |                                                                |
| Select a stock issue<br>Manufacturing defect<br>Missing from inventory<br>Spoiled stock |                   |                             |                      |             | Select the relevant stock issue<br>and type from the dropdowns |
| Select a stock type                                                                     |                   |                             |                      |             |                                                                |
| Select a stock type                                                                     | •                 |                             |                      |             | Select "One item" if only one                                  |
| Select a stock type                                                                     |                   |                             |                      |             | stock item has an issue. Input                                 |
| Green passenger plate (EN)                                                              |                   |                             |                      |             | stock number.                                                  |
| Green passenger plate (FR)                                                              |                   |                             |                      |             | Stock number                                                   |
| Passenger plate (EN)                                                                    |                   |                             |                      |             |                                                                |
| Vehicle permit                                                                          |                   |                             |                      |             | Select "Series" if a series of st                              |
| Series from Series                                                                      | to                |                             |                      |             | items have an issue and indica                                 |
|                                                                                         |                   |                             |                      |             | the series range.                                              |
| ➤ Help: how to enter a series of                                                        | f stock items?    |                             |                      |             |                                                                |
| Add stock item                                                                          |                   |                             |                      |             |                                                                |
|                                                                                         |                   |                             |                      |             | Click on "Add stock item" The                                  |
|                                                                                         |                   |                             |                      |             | stock issue reported will be                                   |
| Reported issues                                                                         |                   |                             |                      |             | displayed under "Reported Ise                                  |
| Stock issue                                                                             | Stock type        | Stock code                  | Stock number(s)      |             | Poviow stock dotails to oncur                                  |
| Spoiled stock                                                                           | Vehicle plate     | PSVN                        | A0000001 to A0000009 | Remove      | match the information you en                                   |
|                                                                                         |                   |                             |                      |             |                                                                |

| Cintano                                                                                                    |                                                                                                    |                                                                                                    |                                                                                                    |                                                 |          |
|----------------------------------------------------------------------------------------------------|----------------------------------------------------------------------------------------------------|----------------------------------------------------------------------------------------------------|----------------------------------------------------------------------------------------------------|-------------------------------------------------|----------|
| ServiceOntario<br>Digital Dealership                                                                                                    |                                                                                                    | Dashboards 🕶                                                                                       | Registrations - 📃 Menu                                                                                                    |                                                 |          |
|                                                                                                    | Dealership: ABC [                                                                                                    | Dealership Ltd.   Dealership number: 1                                                             | 234567   ID: GOO   Operator: 1                                                                                                    |                                                 |          |
| < Back                                                                                                    |                                                                                                    |                                                                                                    | Step 2 of 3                                                                                                    |                                                 |          |
| Operator name: John Doe                                                                                                    |                                                                                                    |                                                                                                    |                                                                                                    |                                                 |          |
| Stock manag                                                                                                    | ement                                                                                                    |                                                                                                    |                                                                                                    |                                                 |          |
| j                                                                                                    |                                                                                                    |                                                                                                    |                                                                                                    |                                                 |          |
| Review reported                                                                                                    | d stock issues                                                                                                    |                                                                                                    |                                                                                                    |                                                 |          |
| Review the summary of r                                                                                                    | eported issues. If the infor                                                                                                    | mation is accurate click submi                                                                     | t.                                                                                                    |                                                 |          |
| the field the summary of the                                                                                                    |                                                                                                    |                                                                                                    |                                                                                                    |                                                 |          |
| -                                                                                                    |                                                                                                    |                                                                                                    |                                                                                                    |                                                 |          |
| Reported issues                                                                                                    |                                                                                                    |                                                                                                    |                                                                                                    |                                                 |          |
|                                                                                                    |                                                                                                    |                                                                                                    |                                                                                                    |                                                 |          |
| Stock issue                                                                                                    | Stock type                                                                                                    | Stock code                                                                                         | Stock number(s)                                                                                                    |                                                 |          |
| Stock issue                                                                                                    | Stock type<br>Vehicle plate                                                                                                    | Stock code                                                                                         | Stock number(s)                                                                                                    | Click on the "Submit"                           | bı       |
| Stock issue Spoiled stock Spoiled stock                                                                                                    | Stock type<br>Vehicle plate<br>Vehicle plate                                                                                                    | Stock code<br>PSVN<br>PSVN                                                                         | Stock number(s)<br>A0000009<br>A0000008 to A0000028                                                                                       | Click on the "Submit"<br>after reviewing issues | bւ<br>Տ. |
| Stock issue<br>Spoiled stock<br>Spoiled stock<br>Spoiled stock                                                                                                    | Stock type<br>Vehicle plate<br>Vehicle plate<br>Vehicle plate                                                                                                    | Stock code<br>PSVN<br>PSVN<br>PSVN                                                                 | Stock number(s)<br>40000009<br>40000008 to 40000028<br>AKZD718                                                                            | Click on the "Submit"<br>after reviewing issues | bւ<br>Տ. |
| Stock issue<br>Spoiled stock<br>Spoiled stock<br>Spoiled stock<br>Manufacturing defect                                                                                                    | Stock type<br>Vehicle plate<br>Vehicle plate<br>Vehicle plate<br>Vehicle plate                                                                                                    | Stock code<br>PSVN<br>PSVN<br>PSVN<br>PSVN                                                         | Stock number(s)           A0000009           A0000008 to A000028           AXZD718           AXZD818                                      | Click on the "Submit"<br>after reviewing issues | bı<br>s. |
| Stock issue<br>Spoiled stock<br>Spoiled stock<br>Spoiled stock<br>Manufacturing defect<br>Missing from inventory                                                                                                    | Stock type       Vehicle plate       Vehicle plate       Vehicle plate       Vehicle plate       Vehicle plate       Vehicle plate                                                                                                    | Stock code       PSVN       PSVN       PSVN       PSVN       PSVN       PSVN       PSVN       PSVN | Stock number(s)           A0000009           A0000008 to A0000028           AKZD9718           AKZD9718           AKZD9318                | Click on the "Submit"<br>after reviewing issues | bı<br>s. |
| Stock issue         Spoiled stock         Spoiled stock         Spoiled stock         Manufacturing defect         Missing from inventory         Spoiled stock                                                                           | Stock type<br>Vehicle plate<br>Vehicle plate<br>Vehicle plate<br>Vehicle plate<br>Vehicle plate                                                                                                    | Stock code<br>PSVN<br>PSVN<br>PSVN<br>PSVN<br>PSVN<br>PSVN<br>MPER                                 | Stock number(s)           A0000009           A0000008 to A000028           AXZD718           AKZD818           AKZD811           AKZD811  | Click on the "Submit"<br>after reviewing issues | bı<br>s. |
| Stock issue Spoiled stock Spoiled stock Spoiled stock Manufacturing defect Missing from inventory Spoiled stock                                                                                                    | Stock type Vehicle plate Vehicle plate Vehicle plate Vehicle plate Vehicle plate Vehicle plate Vehicle plate                                                                                                    | Stock code       PSVN       PSVN       PSVN       PSVN       PSVN       PSVN       MPER            | Stock number(s)           A0000009           A0000008 to A0000028           AKZD718           AKZD818           AKZD811           AKZD811 | Click on the "Submit"<br>after reviewing issues | bı<br>5. |
| Stock issue Spoiled stock Spoiled stock Spoiled stock Manufacturing defect Missing from inventory Spoiled stock Submit Back to edited                                                                                                    | Stock type Vehicle plate Vehicle plate Vehicle plate Vehicle plate Vehicle plate Vehicle plate Vehicle plate Vehicle plate                                                                                                    | Stock code       PSVN       PSVN       PSVN       PSVN       PSVN       PSVN       MPER            | Stock number(s)           A0000009           A0000008 to A0000028           AK2D718           AK2D318           AK2D311           AK2D811 | Click on the "Submit"<br>after reviewing issues | bu<br>5. |
| Stock issue Spoiled stock Spoiled stock Spoiled stock Manufacturing defect Missing from inventory Spoiled stock Submit Back to ed                                                                                                    | Stock type Vehicle plate Vehicle plate Vehicle plate Vehicle plate Vehicle plate Vehicle plate Vehicle plate Vehicle plate Vehicle plate                                                                                                    | Stock code       PSVN       PSVN       PSVN       PSVN       PSVN       MPER                       | Stock number(s)           A0000009           A0000008 to A0000028           AXZD718           AKZD718           AKZD811           AKZD811 | Click on the "Submit"<br>after reviewing issues | bu<br>5. |
| Stock issue<br>Spoiled stock<br>Spoiled stock<br>Spoiled stock<br>Manufacturing defect<br>Missing from inventory<br>Spoiled stock<br>Submit Back to ex                                                                                    | Stock type Vehicle plate Vehicle plate Vehicle plate Vehicle plate Vehicle plate Vehicle plate Vehicle plate Vehicle plate Vehicle plate Vehicle plate                                                                                                    | Stock code       PSVN       PSVN       PSVN       PSVN       PSVN       PSVN       MPER            | Stock number(s)           A0000009           A0000008 to A0000028           AKZD318           AKZD318           AKZD311           AKZD311 | Click on the "Submit"<br>after reviewing issues | bu<br>s. |
| Stock issue<br>Spoiled stock<br>Spoiled stock<br>Spoiled stock<br>Manufacturing defect<br>Missing from inventory<br>Spoiled stock<br>Submit<br>Back to ex<br>Accessibility<br>Accessibility<br>Co<br>2. Kings Printer for Ontario, 2012-5 | Stock type Vehicle plate Vehicle plate Vehicle plate Vehicle plate Vehicle plate Vehicle plate Vehicle plate Vehicle plate Vehicle plate Vehicle plate Vehicle plate Vehicle plate Vehicle plate Vehicle plate Vehicle plate Vehicle plate Vehicle plate Vehicle plate | Stock code       PSVN       PSVN       PSVN       PSVN       PSVN       PSVN       MPER            | Stock number(s)<br>A0000009<br>A0000008 to A0000028<br>AKZD318<br>AKZD318<br>AKZD311<br>AKZD311                                           | Click on the "Submit"<br>after reviewing issues | եւ<br>Տ. |

| Ontario 😵                                                                                                    |                                       |                                           |                              |                                                                                                    |
|----------------------------------------------------------------------------------------------------|---------------------------------------|-------------------------------------------|------------------------------|----------------------------------------------------------------------------------------------------|
| ServiceOntario<br>Digital Dealership                                                                                                    |                                       | Dashboards 👻 Re                           | gistrations - 📃 Menu         |                                                                                                    |
|                                                                                                    | Dealership: ABC                       | Dealership Ltd.   Dealership number: 1234 | 1567   ID: GOO   Operator: 1 |                                                                                                    |
|                                                                                                    |                                       |                                           | Step 3 of 3                  |                                                                                                    |
|                                                                                                    |                                       |                                           |                              |                                                                                                    |
| Operator name: John Doe                                                                                                    |                                       |                                           |                              |                                                                                                    |
| Stock manage                                                                                                    | ement                                 |                                           |                              |                                                                                                    |
| Reported stock i                                                                                                    | ssues                                 |                                           |                              |                                                                                                    |
| Mail the signed controlled copy of the slip for your re                                                                                 | l stock issues form with a<br>ecords. | ny stock items that are to be retu        | rned. Print and keep a       |                                                                                                    |
| Your stock repo Transaction informatio Transaction date and time 19-Sep Transaction reference number 10                                 | rt issues has been sul                | bmitted.                                  |                              | Ensure you have the<br>"Transaction reference number"<br>on hand for support.                                                                                                    |
| Office operator number G00-1                                                                                                    |                                       |                                           |                              |                                                                                                    |
| Stock issue                                                                                                    | Stock type                            | Stock code                                | Stock number(s)              |                                                                                                    |
| Spoiled stock                                                                                                    | Vehicle plate                         | PSVN                                      | A000009                      |                                                                                                    |
| Spoiled stock                                                                                                    | Vehicle plate                         | PSVN                                      | A0000008 to A0000028         |                                                                                                    |
| Spoiled stock                                                                                                    | Vehicle plate                         | PSVN                                      | AKZD718                      |                                                                                                    |
| Manufacturing defect                                                                                                    | Vehicle plate                         | PSVN                                      | AKZD818                      |                                                                                                    |
| Missing from inventory                                                                                                    | Vehicle plate                         | PSVN                                      | AK2D811                      |                                                                                                    |
| Spolled Stock                                                                                                    | venicie permit                        | MPEK                                      | TMDOPT                       | TANT-                                                                                                    |
| Print         Are you printed the controlled stock issues form successfully?         You must print to continue.         Yes         No |                                       |                                           |                              | es reported are generated by DDR on the<br>olled stock issues form", which must be<br>l, signed, and couriered along with the<br>al handling envelope" and the stock to be<br>ed.<br>The Controlled stock issues form replaces<br>mer Controlled stock return slip. |
| Accessibility Privacy Cor<br>© King's Printer for Ontario, 2012-2                                                                       | ntact us Ø                            |                                           | Please r<br><u>Purolat</u> e | refer to <u>DDR Guideline 4: Packaging the</u><br>tor Express Pack for more details.                                                                                                    |

| Controlled sto                                                          | ck issues forn                                          | n 📘                       | ServiceOr       | ntario |
|-------------------------------------------------------------------------|---------------------------------------------------------|---------------------------|-----------------|--------|
| Please ensure all writing o<br>for your own records. All s<br>returned. | n this sheet is legible. Ke<br>poiled and defective sto | eep a copy<br>ick must be | Dealership ID _ |        |
| Dealership name                                                         |                                                         |                           |                 |        |
| Location                                                                |                                                         |                           |                 |        |
| Stock code and description                                              | Stock issue                                             | Series<br>from            | Series<br>to    | Total  |
|                                                                         |                                                         |                           |                 |        |
|                                                                         |                                                         |                           |                 |        |
|                                                                         |                                                         |                           |                 |        |
|                                                                         |                                                         |                           |                 |        |
|                                                                         |                                                         |                           |                 |        |
|                                                                         |                                                         |                           |                 |        |
|                                                                         |                                                         |                           |                 | +      |
|                                                                         |                                                         |                           |                 |        |
|                                                                         |                                                         |                           |                 |        |
|                                                                         |                                                         |                           |                 |        |
|                                                                         |                                                         |                           |                 |        |
|                                                                         |                                                         |                           |                 |        |
|                                                                         |                                                         |                           |                 |        |
|                                                                         |                                                         |                           |                 |        |
|                                                                         |                                                         |                           |                 |        |
|                                                                         |                                                         |                           |                 |        |

#### **IMPORTANT:**

Once you have submitted the issues, you must print the prepopulated form and sign the "Controlled stock issues form".

| Ontari         | rio 🕅                                                                 |                        |                              |                  |                                                                |
|----------------|-----------------------------------------------------------------------|------------------------|------------------------------|------------------|----------------------------------------------------------------|
| Serv<br>Digita | viceOntario<br>al Dealership                                          | Dashboards - R         | egistrations - 🗮 Menu        |                  |                                                                |
|                | Dealership: ABC Dealership Ltd.                                       | Dealership number: 123 | 4567   ID: GOO   Operator: 1 |                  |                                                                |
| Operat         | tor name: John Doe                                                    |                        | _                            | A succ           | ess screen of the stock issues                                 |
| Sto            | ock management                                                        |                        |                              | report<br>Contro | will be displayed after the<br>lled stock issues form has been |
|                |                                                                       |                        |                              | succes           | stully printed.                                                |
| <b>S</b>       | Your stock issues report is now complete.                             |                        |                              |                  |                                                                |
|                | Home Register a new vehicle Register a used vehicle                   | Complete a trade-in    | Upload document(s)           |                  |                                                                |
|                | Stock management                                                      |                        |                              |                  |                                                                |
|                | Let us know how we can improve on DDR by taking our 2 minute survey 🗹 |                        |                              |                  |                                                                |
|                |                                                                       |                        |                              |                  |                                                                |
|                |                                                                       |                        |                              |                  |                                                                |
|                |                                                                       |                        |                              |                  |                                                                |
|                |                                                                       |                        |                              |                  |                                                                |
|                |                                                                       |                        |                              |                  |                                                                |
|                |                                                                       |                        |                              |                  |                                                                |
|                |                                                                       |                        |                              |                  |                                                                |
|                |                                                                       |                        |                              |                  |                                                                |
| Accessi        | ibility Privacy Contact us                                            |                        |                              |                  |                                                                |
| © Kingʻ        | 's Printer for Ontario, 2012-22                                       |                        |                              |                  |                                                                |

#### Step 2 - Return stock with issues:

- Insert the defective stock in a separate Special handling envelope marked "Stock (defective)." This step also applies to spoiled stock scenarios outlined below and should be marked as "Stock (spoiled)."
- Place the Special handling envelope (carrying the affected stock) in the weekly Purolator Express pack according to the instructions in it.
- Print and sign the Controlled stock issues form and include it in the Special Handling Envelope.
- Return the puro-pack to the Client Services Office (CSO) according to the instructions in <u>DDR Guideline 4: Packaging the Purolator Express Pack</u>.
- Note any spoiled, defective, or missing stock on your dealership's Controlled Stock Inventory Ledger for your dealership's records.

### Scenario 2: Spoiled stock

**Spoiled stock items must never be thrown out or shredded** – they must be reported in DDR as spoiled and packaged in a Special Handling Envelope and returned in the Puro-Pack to the Client Services Office according to the procedure mentioned below.

A stock item that has a status of spoiled could mean:

- The license plate/permit is damaged at the dealership.
- The permit was spoiled during a transaction (re-issue).<sup>1</sup>
- The permit was cancelled due to a backout.

#### Spoiled stock scenario 2A: Damaged stock:

Damaged stock cannot be issued due to damages caused at the dealership office, e.g., permits damaged during laser printer calibration, coffee spill on permits, torn permits, deformed plates, etc.

When you discover a stock is spoiled due to being damaged, <u>follow Step 1 and Step 2</u> <u>in Scenario 1</u> above.

#### Spoiled stock scenario 2B: Backed out permits (to be cancelled):

These are permits that have been backed out by Hotline and need to be sent back to CSO to be cancelled. **Only permits backed out by Hotline can be submitted to be cancelled**. See <u>DDR Guideline 3: Cancelling a Registration Transaction</u> for procedures for cancelling a transaction.

When Hotline successfully backs out a stock, **follow Step 1 and Step 2 in Scenario 1 above.** 

Note: Only permits backed out by Hotline can be reported.

# Spoiled stock scenario 2C: Permits spoiled during a vehicle registration transaction (reissue):

These permits were spoiled during a registration transaction (e.g., printer jam) or defective permits that were mistakenly printed on.

| Reissue the perm                                     | it                                   |
|------------------------------------------------------|--------------------------------------|
| Complete all form fields.                            |                                      |
| Old somit sumber                                     |                                      |
| A1234567                                             |                                      |
|                                                      |                                      |
| New permit number                                    |                                      |
| Please use the next permit in sequence               | ce from your dealership's inventory. |
| <ul> <li>Help: where is the permit number</li> </ul> | <i>a</i>                             |
| Reason for reissue                                   |                                      |
| Spoiled (e.g., printer jam)                          |                                      |
|                                                      |                                      |

These permits are automatically reported in DDR as Spoiled when a reissue takes place; hence only **follow Step 2 in Scenario 1 above.** 

**Note:** In this scenario, to get the Controlled stock issues form, download it from the "Guidelines and Videos" section in the DDR application.

### Scenario 3: Missing stock

Missing stock is stock that has been acknowledged as received at the dealership but cannot be accounted for or found and, therefore, cannot be issued.

If there is a skip/gap because of a missing item, search the dealership for the item. If the item is nowhere to be found, investigate the operator who last recorded that they had the item, as the stock item may currently be in use. Refer to the Consumed Stock page in DDR, or your Controlled Stock Inventory Ledger to determine whether there are entries related to the stock item.

Missing Stock represents an opportunity for fraud. As soon as you identify that a controlled stock item is missing and/or unaccounted for, you must:

- 1. Follow Step 1 in Scenario 1 outlined above.
- 2. Call or email your Issuing Office Administrator (IOA) and email DealershipOrders@ontario.ca
- 3. Note any missing stock on your dealership's Controlled Stock Inventory Ledger.

#### Other scenarios:

#### Error when trying to issue controlled stock you have in hand

If you receive the following error - "ERR027: Licence plate must be registered to vehicle owner." - when trying to issue a controlled stock which shows as available in your inventory and has never been issued by you, you must:

- 1. Call or email your IOA and email <u>DealershipOffice@ontario.ca</u> highlighting the error and controlled stock details.
- 2. Download, print, fill and sign the Controlled stock issues form from the "Documents and Training" section in the DDR application.
- 3. Follow Step 2 in Scenario 1 above.

# Controlled stock was never issued, but in DDR its status is "Issued", thereby cannot be used for a transaction

If you encounter this, you must:

- 1. Call or email your IOA and email <u>DealershipOffice@ontario.ca</u> highlighting the error and controlled stock details.
- 2. Download, print, fill and sign the Controlled stock issues form from the "Guidelines and Videos" section in the DDR application.
- 3. Follow Step 2 in Scenario 1 above.

#### **IMPORTANT:**

If a stock item was never received, was missing from the package / box, or if you found any other discrepancies, you must report this to the Client Services Office immediately by emailing <a href="mailto:DealershipOrders@ontario.ca">DealershipOrders@ontario.ca</a>. Please copy your IOA as well.

#### **IMPORTANT:**

In the event stock items are stolen, the IOA and local law enforcement must be notified immediately. Contact: <u>DealershipOrders@ontario.ca</u> or Tel: 1-800-267-3180 ext. 5

### E. View order history

| Ontario 😵                             |                                 |                   |                     |                  |                |
|---------------------------------------|---------------------------------|-------------------|---------------------|------------------|----------------|
| ServiceOntario<br>Digital Dealership  |                                 | Dashboards 👻      | Registrations -     | E Menu           | ]              |
|                                       | Dealership: ABC Dealership Ltd. | Dealership number | : 1234567   ID: G   | 00   Operator: 1 |                |
| Operator name: John Doe               |                                 |                   |                     |                  |                |
| Stock managemen                       | t                               |                   |                     |                  |                |
| Dashboard                             |                                 |                   |                     |                  |                |
|                                       |                                 |                   |                     |                  |                |
| Available stock                       |                                 |                   | <u>View all ava</u> | ilable stock     |                |
| 45 Passenger plates                   | 30 English 15 French            |                   |                     |                  |                |
| Green passenger plates                | 15 English 2 French             |                   |                     |                  |                |
| <b>50</b> • •                         |                                 |                   |                     |                  |                |
| 50 Permits                            |                                 |                   |                     |                  |                |
| Stock consumed within the last 60 d   | ays                             |                   | View cons           | umed stock       |                |
| 45 Passenger plates                   | 30 English 15 French            |                   |                     |                  |                |
| <b>TT</b> Green passenger plates      | 15 English 2 French             |                   |                     |                  |                |
|                                       |                                 |                   |                     | Select "Vi       | ew order histo |
| 50 Permits                            |                                 |                   |                     | previous s       | stock orders.  |
| Order stock Report a stoc             | k issue View order histor       | y.                |                     |                  |                |
|                                       |                                 |                   |                     |                  |                |
| Accessibility Privacy Contact Us 🖸    |                                 |                   |                     |                  |                |
| © King's Printer for Ontario, 2012–22 |                                 |                   |                     | ↑ Тор            |                |
|                                       |                                 |                   |                     |                  |                |

### **Stock notifications**

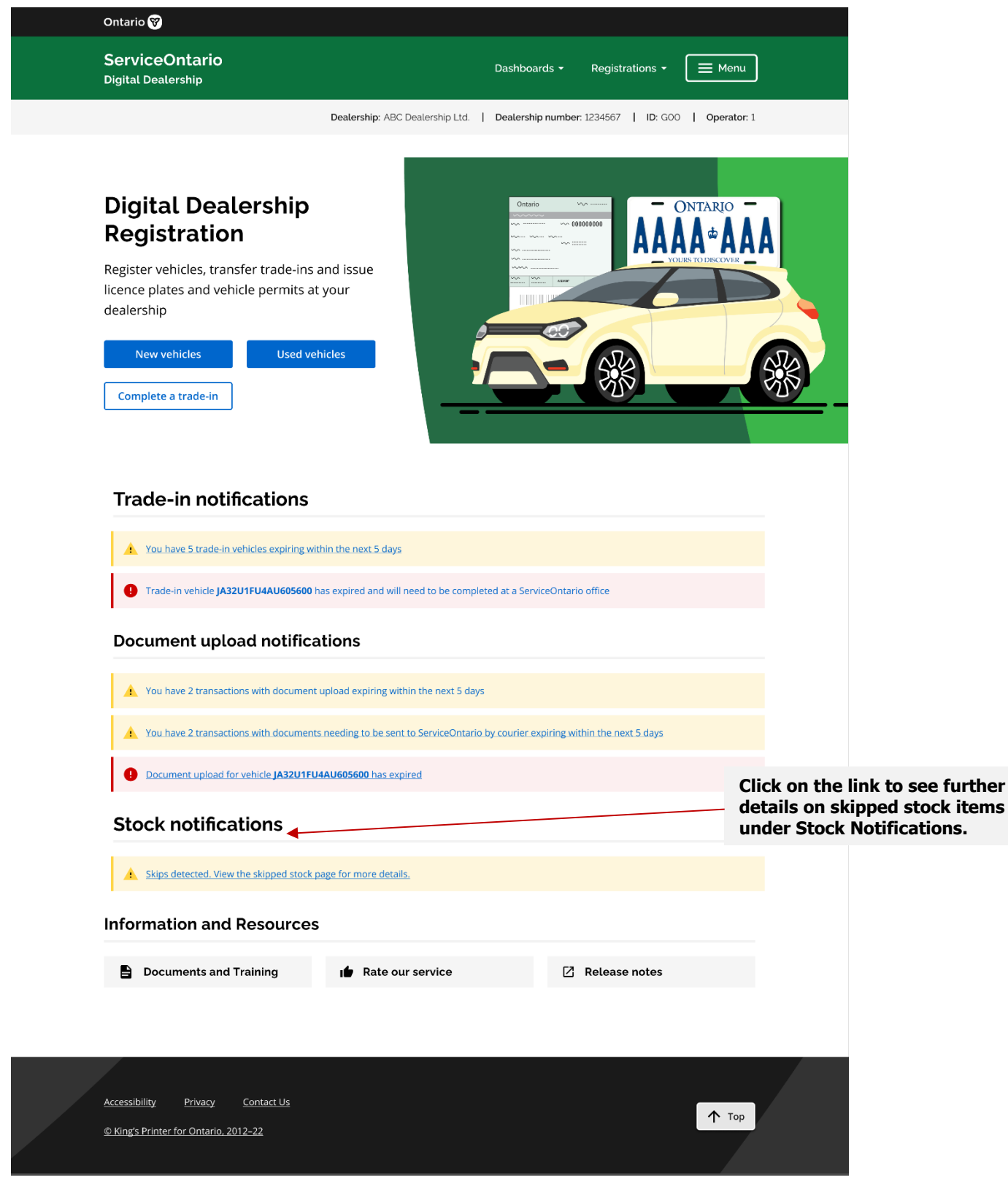

#### 3.1: Skipped stock

All controlled stock items – plates and permits – must be issued sequentially. A skip is detected once you skip the next available stock and issue the following stock instead. This triggers a skip alert.

To address a skip, you must:

- 1. Issue the stock as part of subsequent vehicle registrations OR
- 2. Report the skipped stock issue.

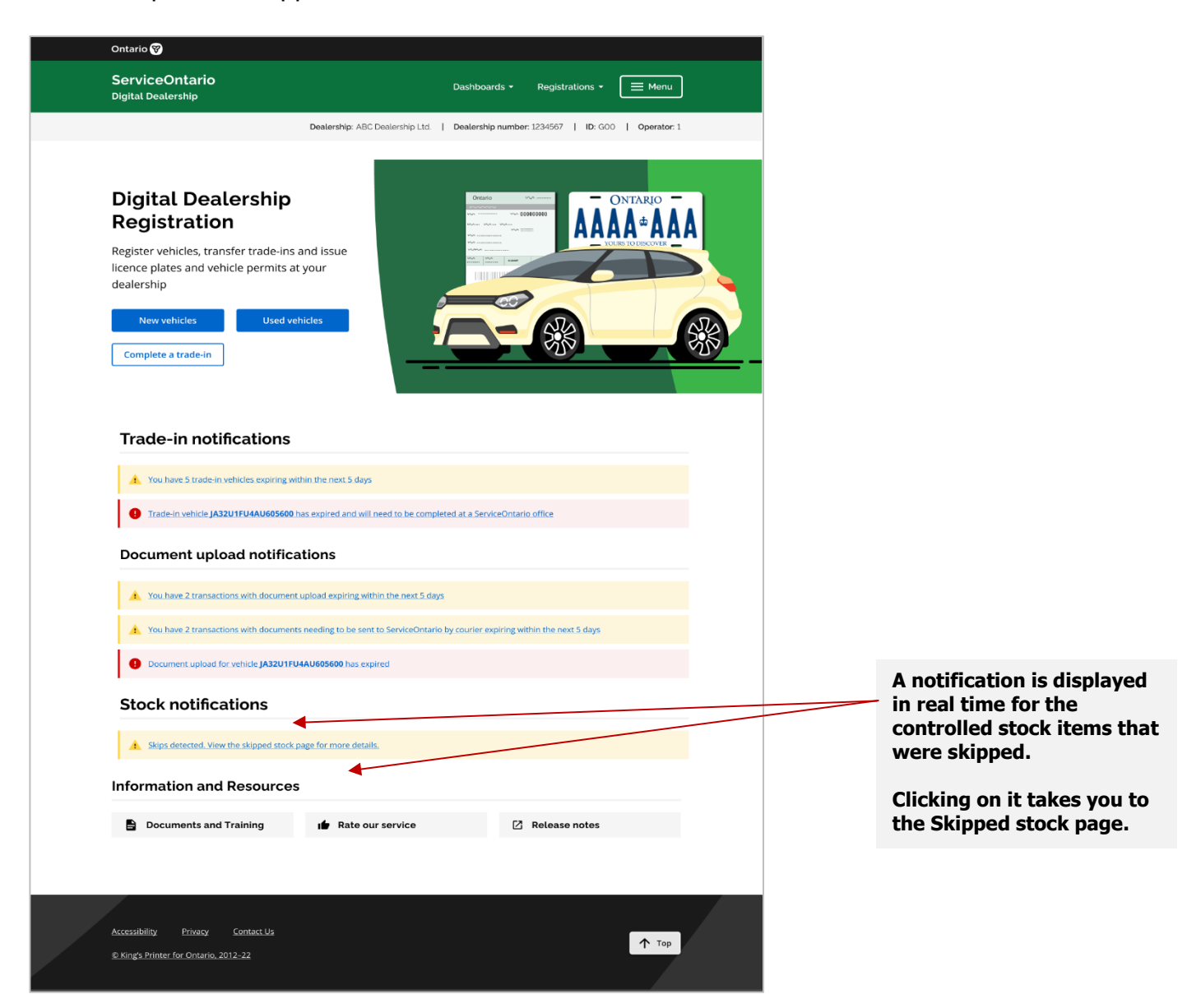

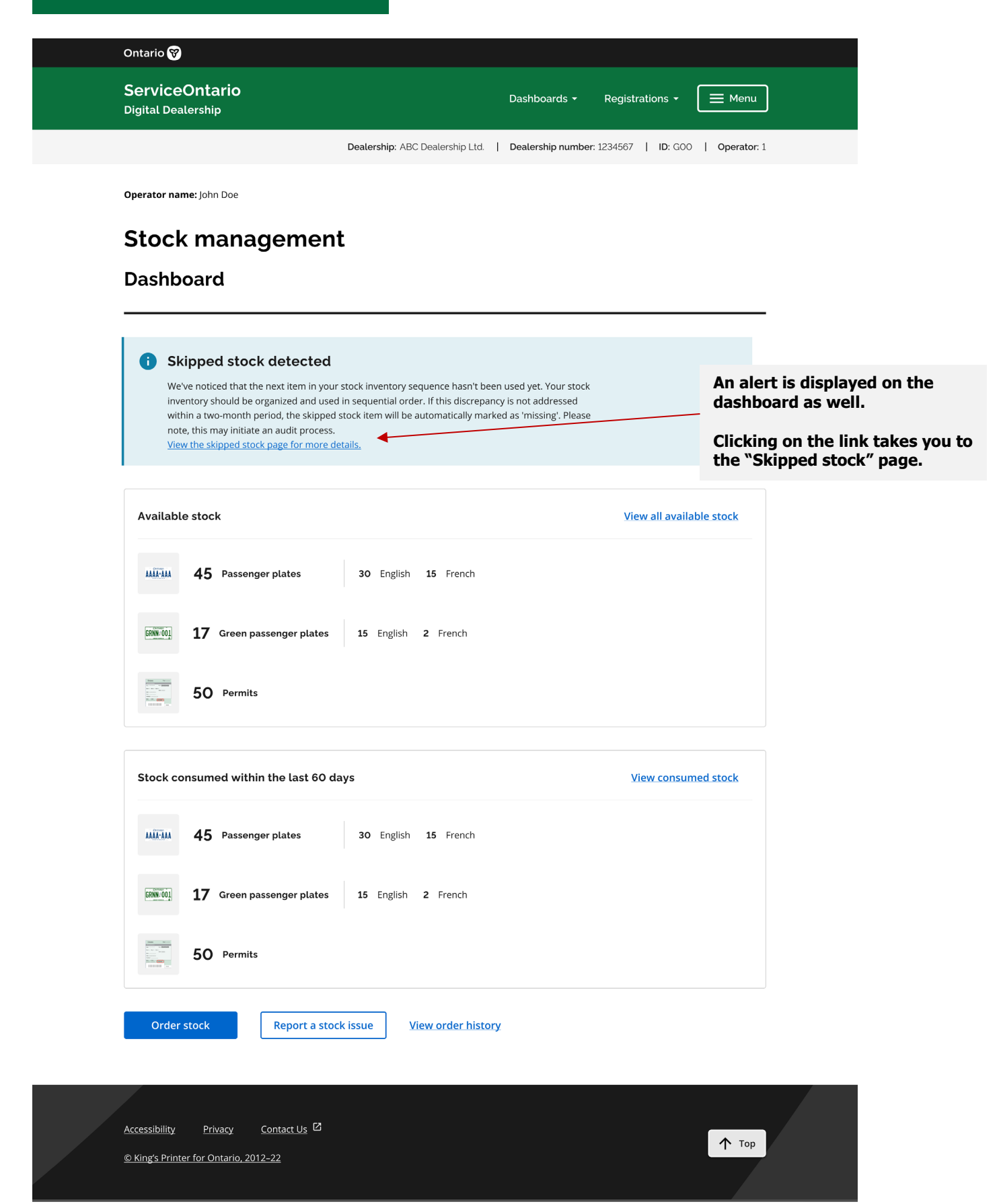

| Ontario 😵                                                                                                    |                                                                                                    |                                                      |                                                                                                    |                                                                                                    |
|----------------------------------------------------------------------------------------------------|----------------------------------------------------------------------------------------------------|------------------------------------------------------|----------------------------------------------------------------------------------------------------|----------------------------------------------------------------------------------------------------|
| ServiceOntario<br>Digital Dealership                                                                                                    | Dashboards +                                                                                                    | Registrations • 📃 Menu                               |                                                                                                    |                                                                                                    |
| Cealersi                                                                                                    | ip: ABC Dealership Ltd.   Dealership number: 12                                                                                                    | 234567   ID: GOO   Operator: 1                       | This ale<br>prompti<br>the skip<br>report a                                                                                    | rt is displayed<br>ng you to find and issue<br>ped stock item or<br>stock issue.                                                                                                    |
| operator name: John Doe Stock management                                                                                                    |                                                                                                    |                                                      |                                                                                                    |                                                                                                    |
| Skipped stock  Skipped stock detected  We've noticed that the next liem in your stock inve<br>inventory should be organized and used in sequer<br>within a two-month period, the skipped stock liem<br>note, this may initiate an audit process.  Show 10 entries  Skipped stock items  Stock type Permit Green passenger plate (EN) | ntory sequence hasn't been used yet. Your stock<br>tial order. If this discrepancy is not addressed<br>will be automatically marked as 'missing'. Please<br>Stock code | Stock number(s) *<br>0000AL001<br>CAAH419 to CAAH490 | IMPOR<br>If you of<br>skipped<br>the sto<br>"Missin<br>corresp<br>– NIUN<br>unacco<br>This ma<br>process<br>To add<br>1.<br>2. | TANT:<br>do not address the<br>d stock within 60 days,<br>ck will be flagged as<br>og" with the<br>bonding disposition code<br>I (Not issued,<br>unted for).<br>ay initiate an audit<br>s.<br>ress a skip, you must:<br>Issue the stock, OR<br>Report the skipped<br>stock issue. |
| Showing 2 to 2 of 2 results           Report stock issue           Accessibility         Privacy         Contact us         C           © King's Printer for Ontario, 2012-22                                                                                                    |                                                                                                    | ↑ Тор                                                |                                                                                                    |                                                                                                    |

### Stock disposition codes

| Controlled Stock Disposition Codes |                                  |                                                                                                    |  |  |  |
|------------------------------------|----------------------------------|----------------------------------------------------------------------------------------------------|--|--|--|
| Disposition<br>Code                | Definition                       | Example                                                                                                    |  |  |  |
| AV                                 | Available for issuance           | Stock available for issuance, not issued                                                                                                    |  |  |  |
| ISSD                               | Issued                           | Stock issued as part of a registration or trade-in                                                                                                    |  |  |  |
| NIUN                               | Not issued, unaccounted<br>for   | Missing from dealership's inventory                                                                                                    |  |  |  |
| NISP                               | Not issued, spoiled              | <ul> <li>Stock damaged at the dealership</li> <li>Permit cancelled due to a backout</li> <li>Permit spoiled during a transaction (re-<br/>issued)</li> </ul> |  |  |  |
| NIST                               | Not issued, stolen               | Controlled stock was reported as stolen to the police and the Client Services Office and your IOA.                                                           |  |  |  |
| NIVD                               | Not issued,<br>manufacturer void | Stock unusable due to manufacturing defects                                                                                                    |  |  |  |